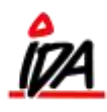

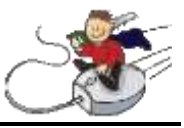

## **DEBITOR-VARE RABAT**

Systemet indeholder en **rabat-tabel**, der er opbygget som en matrix hvor indgangsnøglen fra **debitor** og fra **vare** tilsammen giver den aktuelle **rabat** %.

I eksemplet herunder vil debitorer med rabatkode = 1 og varer med rabatkode = 2 resultere i en rabat% på 15.

Det er **altid** debitorens rabatkode der er indgangen til tabellen.

|                                           |                                    |                     | IDA B               | аск - о    |
|-------------------------------------------|------------------------------------|---------------------|---------------------|------------|
| FORSIDE<br>START                          | Debitor rabat-tabel                | D<br>R<br>Rabatkode | EBITOR-<br>ABATKODI | e <b>a</b> |
| 41                                        |                                    | Nr.                 | Pct.                |            |
| STANDARD KART                             | 4 NY                               |                     | 10,00               |            |
| VARE                                      | 5 NY<br>6 NY                       | 2.                  | 15,00 💌             |            |
| DEBITOR<br>KREDITOR                       | 7 NY<br>8 NY                       | з.                  | 20,00               |            |
| FINANS                                    | 9 NY<br>10 Oprettet                | 4.                  | 5,00                | RABAT      |
| PRISER<br>KVIK-PRISER                     | Start med at vælge <b>DFBITO</b> - | 5.                  | 10,00               |            |
| KVIK-VARE                                 |                                    | 6.                  | 10,00               |            |
| ENTREPRISE                                | RENS RABATKODE                     | 7.                  | 10,00               |            |
| FASTE OPLYSN.                             |                                    | 8.                  | 5,00                |            |
| DIVERSE                                   | VARE-RABATKODE                     | <b>→</b> 9.         | 10,00               |            |
| DIVERSE                                   |                                    | 10.                 | 20,00               |            |
| AFGIFTER<br>BET.BETINGELSE                |                                    | 11.                 | 10,00               |            |
| BETALINGSMIDDEL<br>BET.PERIODER           | Her er menupunktet til             | 12.                 | 15,00               |            |
| BET.MIDDEL.KONTO                          | οάρατ ταρεί ι ενι                  | 13.                 | 5,00                |            |
| CHICO                                     | PRADA I - I ABELLEN                | 14.                 | 10,00               |            |
| DEBITOR-KODER<br>DE <del>BITOR-MOMS</del> |                                    | 15.                 | 10,00               |            |
| DEBITOR-RABAT                             |                                    | 16                  | 10.00               |            |
| DIMENSIONER                               |                                    | <b>W</b>            | 10,00               |            |
| I ASIE IEKSIEK                            |                                    | 17                  |                     |            |

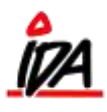

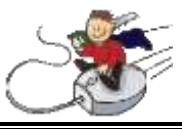

**DEBITORENS RABATKODE** indsættes i feltet **"Rabatgruppe"** på den enkelte debitor. Det er også nødvendigt, at der er svaret **JA** til feltet **"Rabat tilladt"**.

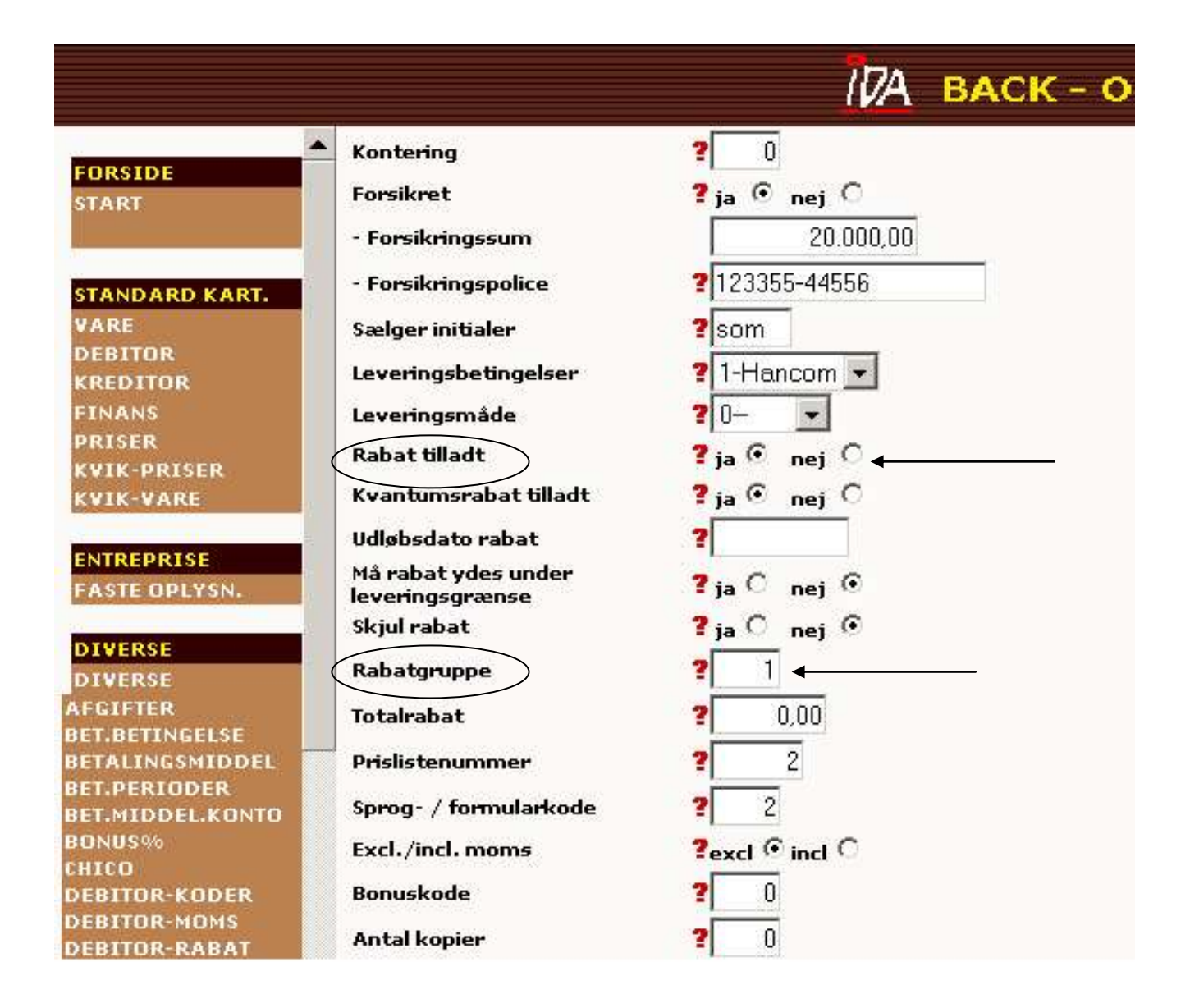

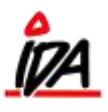

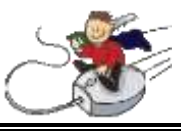

VARENS RABATKODE indsættes indsættes i feltet "Rabattabelkode - salg" på den enkelte vare. Det er også nødvendigt, at der er svaret JA til feltet "Rabat tilladt".

|                                 |                                 | <u> 17</u> А васк - о           |
|---------------------------------|---------------------------------|---------------------------------|
| FORSIDE                         | Leverandør nr.                  | <b>?</b> 6020                   |
| START                           | Leverandørens vare nr.          | 2 80088                         |
| -                               | Enhedstekst - køb               | 2 stk                           |
| STANDARD KART.                  | Enhedstekst - salg              | ?stk                            |
| DEBITOR                         | Enhedstekst - lage <del>r</del> | 2                               |
| KREDITOR<br>FINANS              | Omregningsfaktor køb - lager    | 2 0,0000                        |
| PRISER                          | Prisenhed                       | 2 0,0000                        |
| KVIK-PRISER<br>KVIK-VARE        | Avance pct.                     | 2 0,00                          |
| CUTO CODA CO                    | Standard kostpris               | 245,00                          |
| FASTE OPLYSN.                   | Standard salgspris              | 2 0,00                          |
| DIVERSE                         | Kostpris                        | 245,00                          |
| DIVERSE                         | Rabat tilladt                   | ?Ja ⊙ Nej C ←                   |
| AFGIFTER                        | Rabattabelkode - salg           | 2                               |
| BETALINGSMIDDEL<br>BET.PERTODER | Kvantumsrabat kode              | 2 0-0,00 💌                      |
| BET.MIDDEL.KONTO                | Rabattabelkode - køb            | 2 0                             |
| BONUS%<br>CHICO                 | Genbestilling                   | ? Ingen automatisk genbestil. 🔍 |
| DEBITOR-KODER<br>DEBITOR-MOMS   | Genbestillingsregel             | 20                              |

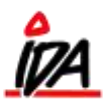

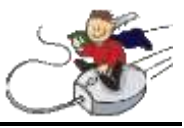

## VÆRKTØJER til oprettelse-vedligeholdelse og kontrol

Arbejdet med at oprette rabat-tabellen kan være ret omfattende alt efter den rabatpolitik, der er i den enkelte virksomhed. Også efter oprettelsen er afsluttet er det vigtigt at der løbende foretages kontrol af f.eks. nyoprettede debitorer og varer.

Til brug for kontroller og i vis grad hurtig opdatering stiller systemet følgende faciliteter til rådighed:

## **DEBITORER**

På listerne over debitor-stamoplysninger kan rabatgruppen påsættes.

## VARER

På listerne over vare-stamoplysninger kan rabattabel-salg påsættes.

Ved hjælp af værktøjerne til udlæsning til varerettelser, Excel, og indlæsning af varerettelser kan varernes rabatkoder kontrolleres/ændres.